## **BATCH CONVERTING TIFFS TO JPEGS IN ADOBE PHOTOSHOP**

- 1. Open up Adobe Photoshop CS2/CS3.
- 2. Go to the File menu, select Scripts and then choose Image Processor from the list.

| Image Processor                                                                                                    |                     |                       |
|----------------------------------------------------------------------------------------------------|---------------------|-----------------------|
| <ul> <li>Select the images to process</li> <li>Use Open Images</li> <li>Select Folder /Volumes/IMAG from 2nd box</li> <li>Open first image to apply settings</li> <li>Select location to save processed images</li> </ul> |                     | Run<br>Cancel<br>Load |
| Save in Same Location     Select Folder     No folder has been selected                                                                                                    |                     | Save                  |
| 3 File Type                                                                                                    |                     |                       |
| Save as JPEG                                                                                                    | Resize to Fit       |                       |
| Quality: 10                                                                                                    | W: 758 px           |                       |
| Convert Profile to sRGB                                                                                                    | H: 1024 px          |                       |
| Save as PSD                                                                                                    | Resize to Fit       |                       |
| 🗹 Maximize Compatibility                                                                                                    | W: px               |                       |
|                                                                                                    | H: px               |                       |
| Save as TIFF                                                                                                    | Resize to Fit       |                       |
| LZW Compression                                                                                                    | W: px               |                       |
|                                                                                                    | H: px               |                       |
| 4 Preferences                                                                                                    |                     |                       |
| Run Action: Default Actions                                                                                                    | 🗘 Vignette (selec 🛊 |                       |
| Copyright Info:                                                                                                    |                     |                       |
| M Include ICC Profile                                                                                                    |                     |                       |
| Figure 1                                                                                                    |                     |                       |

3. In the **Image Processor** window under the section **Select the images to process** click on the "Select Folder..." button and navigate the to folder containing the images you wish to convert.

**NOTE:** The image processor will only run the process on the images in the root of the folder you selected. If there are nested folders, the process will need to re-run for each folder.

- 4. Under Select location to save processed images select the radio button Save in Same Location (this will create a folder called "JPEG" in the folder you selected under Select the images to process).
- 5. Under File Type verify the option Save as JPEG is checked off and the Quality: field is set to 10.
- 6. Click **Run** to begin the process.

**NOTE:** As the process runs, each image will open for a brief second in Photoshop. The more images to convert, the longer the process will take.